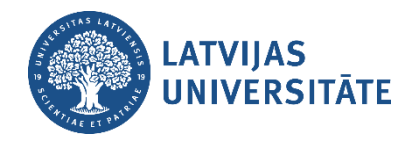

# Pieteikumu reģistrācija IT servisa sistēmā

Latvijas Universitātes IT serviss izmanto pieteikumu reģistrācijas un pārvaldības sistēmu <u>serviss.lu.lv</u>, kas ļauj lietotājiem reģistrēt dažāda veida pieteikumus, pieslēdzoties sistēmai ar LU piešķirto lietotājvārdu un paroli. Sistēmā tiek reģistrēti darba uzdevumi, problēmu pieteikumi un IT sistēmu izmaiņu pieprasījumi.

#### Pieslēgšanās IT servisa sistēmai

Atveriet IT servisa sistēmas vietni <u>serviss.lu.lv</u>, ievadiet savu LU lietotājvārdu un paroli, un noklikšķiniet uz pogas "**Pieslēgties**" (skatīt attēlā zemāk).

|              |                          | Pieslēgties |
|--------------|--------------------------|-------------|
| 🖗 LU serviss |                          |             |
|              |                          |             |
|              | LATVIJAS<br>UNIVERSITĀTE |             |
|              | Pieslēgties              |             |
|              | janpar                   |             |
|              | Parole Nozaudēta parole  |             |
|              |                          |             |
|              | Atcer                    |             |
|              | Pieslēgties              |             |
|              |                          |             |

Pēc veiksmīgas pieslēgšanās Jūs tiksiet novirzīts/-a uz IT servisa sākumlapu.

## Pieteikuma reģistrācija

1. Lai izveidotu jaunu pieteikumu, atveriet IT pieteikumu reģistru (skatīt attēlā zemāk).

| Sākums Mana lapa Projekti Palīdzība                                                                                                    |              |         | Pieslēdzies kā janpar W | VorkTime Mans konts Ats | lēgties           |
|----------------------------------------------------------------------------------------------------|--------------|---------|-------------------------|-------------------------|-------------------|
| 🖗 LU serviss                                                                                                    |              | Meklēt: | Pā                      | riet uz projektu        | -                 |
| Projekti Aktivitāte Uzdevumi                                                                                                    |              |         |                         |                         | $\langle \rangle$ |
| Projekti                                                                                                    |              |         |                         |                         |                   |
| ▼ Filtri                                                                                                    |              |         |                         |                         |                   |
| ✓ Statuss ir                                                                                                    | ✓ active ✓ + |         | Pievienot filtru        |                         | ~                 |
| ▶ Opcijas                                                                                                    |              |         |                         |                         |                   |
| <ul> <li>✓ Apstiprināt</li> <li>♥ Notīrīt</li> <li>♥ Save pielāgots pieprasīju</li> <li>- IT pieteikumu reģistrā -<br/>Šajā projektā iespējams reģistrēt jaunus pieteikumus,<br/>kā arī iespējams apskatīt visus Jūsu līdzšinējos<br/>nisteikumus</li> </ul>                | ms           |         |                         |                         |                   |
| ISIAN<br>Šeit atrodami uzdevumi, kas piešķirti izpildei ITD IS<br>izstrādes un attīstības nodaļai<br>ITIN<br>Šeit atrodami uzdevumi, kas piešķirti izpildei ITD IT<br>infrastruktūras nodaļai<br>LUIS<br>Šeit atrodami uzdevumi, kas piešķirti izpildei ITD<br>LUIS nodaļai |              |         |                         |                         |                   |

#### 2. Noklikšķiniet uz pogas "Jauns uzdevums" (skatīt attēlā zemāk).

| Sākums Mana lapa Projekti Palīdzība | Pieslēdzies kā janpar WorkTime Mans konts Atslēgties |
|-------------------------------------|------------------------------------------------------|
| 💮 - IT pieteikumu reģistrs -        | Meklēt: - IT pieteikumu reģistrs - 🔻                 |
| + Pārskats Aktivitāte Uzdevumi      | < >                                                  |
| Uzdevumi<br>• Filtri                | Jauns uzdevums                                       |
| Statuss atvērts 🗸                   | Pievienot filtru 🗸 🗸                                 |
| ▶ Opcijas                           |                                                      |
| ✓ Apstiprinát 2 Notírit             |                                                      |
|                                     | A Nav datu, ko parādīt                               |
|                                     | Pieejams arī: 🔯 Atom 🔀 CSV 🕒 PDF                     |

3. Veidojot pieteikumu, norādiet pieteikuma tematu (lauks "**Temats**") un aprakstu (lauks "**Apraksts**"), un noklikšķiniet uz pogas "**Izveidot**" (skatīt attēlā zemāk).

| Sākums Mana lapa Projekti Palīc | zība                                                              |                      | Pieslēdzies kā janpar WorkTime Mans konts Atslēgties |
|---------------------------------|-------------------------------------------------------------------|----------------------|------------------------------------------------------|
| 🕐 - IT pieteiku                 | ımu reģistrs -                                                    | Meklēt:              | - IT pieteikumu reģistrs - 🛛 🔻                       |
| + Pārskats Aktivitāte U         | zdevumi                                                           |                      | $\langle \rangle$                                    |
| Jauns uzdevums                  |                                                                   |                      |                                                      |
| Temats *                        | Viesu piekļuve universitātes Wi-Fi                                |                      |                                                      |
| Apraksts*                       | Labot Priekšskatījums В I Ш &  Н H н Ⅲ<br>Labdien!                | E I I I I 🗄 >_ 💠 % 🖬 | <b>و</b><br>ج                                        |
|                                 | Lūgums nodrošināt viesu piekļuves Latvijas Universit.<br>Paldies! | ātes Wi-Fi tīklam.   |                                                      |
|                                 | Ar cieņu<br>Jānis Paraudziņš.                                     |                      |                                                      |
| Statu.                          |                                                                   |                      |                                                      |
| Helikumi                        | Choose Files No file chosen                                       |                      |                                                      |
|                                 | (Maksimālais izmērs: 29.5 MB)                                     |                      |                                                      |
| Izveidot Izveidot un tur        | pināt                                                             |                      |                                                      |

Veiksmīgas pieteikuma izveides gadījumā sistēma pieteicējam uz e-pastu nosūta paziņojumu par pieteikuma reģistrāciju.

### Darba pabeigšana

Pabeidzot darbu, drošības nolūkos ir nepieciešams atslēgties no sistēmas. Lai izdarītu to, noklikšķiniet uz pogas "**Atslēgties**" augšējā labajā stūrī (skatīt attēlā zemāk).

| Sākums Mana lapa Projekti Palīdzība                                                                  |                           | Pieslēdzies kā janpar WorkTime Mans konts Atslēgties |
|----------------------------------------------------------------------------------------------------|---------------------------|------------------------------------------------------|
| 🐢 - IT pieteikumu reģistrs -                                                                         | Meklēt:                   | - IT pieteikung reģistrs - 👻                         |
| + Pārskats Aktivitāte Uzdevumi                                                                       |                           | $\langle \cdot \rangle$                              |
| ✓ Issue #70596 created.                                                                              |                           |                                                      |
| Pieteikums #70596                                                                                    |                           | 🖋 Labot 🛱 Vêrot 🚥                                    |
| ATVÉRTS<br>Viesu piekļuve universitātes Wi-Fi<br>Pievienojis Jānis Paraudziņš pirms mazāk kā minūte. |                           |                                                      |
| Statuss: REĢISTRĒTS                                                                                  | Sākuma datums: 13.12.2023 |                                                      |
| Prioritāte: = Normāla                                                                                | Sagaidāmais datums:       |                                                      |
| Piešķirts: -                                                                                         | % padarīti: 0%            |                                                      |
| Kategorija: -                                                                                        | Paredzētais laiks:        |                                                      |
| Pieteikuma tips: Konsultācija                                                                        |                           |                                                      |
| Apraksts                                                                                             |                           | 🗩 Citāts                                             |
| Labdien!                                                                                             |                           |                                                      |
| Lūgums nodrošināt viesu piekļuves Latvijas Universitātes Wi-Fi tīklam.                               |                           |                                                      |
| Paldies!                                                                                             |                           |                                                      |
| Ar cieņu                                                                                             |                           |                                                      |
| Jānis Paraudziņš.                                                                                    |                           |                                                      |
|                                                                                                    |                           |                                                      |